## 继续教育学院缴费查询及学费发票下载教程

| 登录学院网站点击下 | 载专区-缴 | 费查询 或 | 者登 | 表我院教务平台      | 古点 | 缴费查询 |
|-----------|-------|-------|----|--------------|----|------|
| 卜载专       |       |       | 1  | 客综合管理或       | 阳台 |      |
|           | が下载   |       |    | JANDBIL      |    |      |
|           | 续查询   |       |    | <u> 缴费查询</u> |    |      |

1. 点击<u>缴费查询</u>,进入查询登陆页,输入学生自己的学号(11 位,不清楚请问教学点班主任或教务老师), 密码为身份证号后6位,然后登录。

| 学号:  | 51937490351 |
|------|-------------|
| 密码:  | ••••••      |
| 验证码: | 2351 2351   |
|      | 登录          |

2. 默认显示缴费情况页面,但要打印学费发票,请点击<mark>缴费记录</mark>

| 缴费情况 繳费记录 退费记录            |          |      |      |          |      |
|---------------------------|----------|------|------|----------|------|
|                           | 应收金额     | 减免金额 | 缓缴金额 | 已交费金额    | 欠费金额 |
| 2016下4、6级报名费-报名费套类        | 25.00    | 0.00 | 0.00 | 25.00    |      |
| <u>2017上4、6级报名费-报名费套类</u> | 25.00    | 0.00 | 0.00 | 25.00    |      |
| <u>2017下4、6级报名费-报名费套类</u> | 25.00    | 0.00 | 0.00 | 25.00    |      |
| 2019学杂费-成教学费              | 3,800.00 | 0.00 | 0.00 | 3,800.00 |      |
| 1                         |          |      | 1    |          |      |

3. 在缴费记录里点击发票预览

\_

.

| 缴费情况 <b>缴费</b> 订    | <b>2录</b> 退费记录 |     |       |          |            |      |                              |     |
|---------------------|----------------|-----|-------|----------|------------|------|------------------------------|-----|
| 缴费时间                | 缴费方式           | 收费人 | 收费套类  | 实收金额     | 发票号        | 操作   | 结算信息                         | 网银  |
| 2017-09-21 12:58:31 | 网银收费           | 自助  | 报名费套类 | 25.00    |            |      | 结算备注: 个人网银, 结算日期: 2017-09-21 | 订单物 |
| 2017-03-16 19:48:18 | 网银收费           | 自助  | 报名费套类 | 25.00    |            |      | 结算备注:个人网银,结算日期:2017-03-16    | 订单划 |
| 2016-09-27 15:15:38 | 网银收费           | 自助  | 报名费套类 | 25.00    |            |      | 结算备注:个人网银,结算日期:2016-09-27    | 订单物 |
| 2019-01-03 20:06:27 | 微信支付           | 自助  | 成教学费  | 3,800.00 | 1701052318 | 发票预览 | 结算备注:个人网银,结算日期:2019-01-03    | 订单北 |

4. 点击之后就能马上看到电子发票,根据实际需求点击发票下方的下载和打印按钮。

| 19计科S03 (春申        | 胡绳 51937490351 春車 2019/ | 缴款人      |
|--------------------|-------------------------|----------|
| -                  | 上海第二工业大学                | 收款单位     |
| 金额                 | 项目名称                    | 项目代码     |
| 3, 800. <b>0</b> 0 | 成教学费                    | 64036001 |
| 3, 800. 00         | 小计                      |          |
|                    | 代办费                     |          |

(注: 2017 年及 2017 年以前的发票为纸质,暂无法打印电子发票。按财务处要求,学生若要凭发票报销学费,须提供所在企业盖章的纸质申请至学历部,学历部凭此申请向财务处提出补开发票复印件的申请)。